# ةيامح رادج مادختساب نمآلا لوصولا نيوكت Palo Alto

# تايوتحملا

قمدق مل ا قمدق مل ا مال ا تاب ا طحمل ا تاب ا طحمل ا تاب ا طحمل ا تاب ا طحمل ا تاب و ل مل تاب ا طحمل ا تاب و ل مل تاب عالم قال المحمل ا مال من المحم قال المحمل ا عالم المحمل المحم قال المحمل المحمل المحمل المحم قال المحمل المحمل المحمل المحم قال المحمل المحمل المحمل المحم قال المحمل المحمل المحمل المحم قال المحمل المحمل المحمل المحمل المحم قال المحمل المحمل المحمل المحمل المحمل المحم قال المحمل المحمل المحمل المحمل المحمل المحمل المحمل المحمل المحم قال المحمل المحمل المحمول المحمل المحمل المح

# ەمدقملا

.Palo Alto ةيامح رادج مادختساب نمآلا لوصولا نيوكت ةيفيك دنتسملا اذه حضوي

# ةيساسألا تابلطتملا

- <u>مدختسملا ريفوت نيوكت</u> •
- <u>ZTNA SSO ةقداصم نيوكت</u> •
- د<u>عب نع لوصول VPN علام تم آلا لوصول ان يوكت</u>

### تابلطتملا

:ةيلاتا عيضاوملاب ةفرعم كيدل نوكت نأب Cisco يصوت

- Palo Alto 11.x رادصإ ةيامح رادج •
- نمآلا لوصولا •
- Cisco Secure Client VPN
- Cisco Secure Client ZTNA
- اياوز نودب انتز •

ةمدختسملا تانوكملا

ىلإ دنتسملا اذه يف ةدراولا تامولعملا دنتست:

- Palo Alto 11.x رادصإ ةيامح رادج •
- نمآلا لوصولاً
- Cisco Secure Client VPN
- Cisco Secure Client ZTNA

ةصاخ ةيلمعم ةئيب يف ةدوجوملا ةزهجألاا نم دنتسملا اذه يف ةدراولا تامولعملا ءاشنإ مت. تناك اذإ .(يضارتفا) حوسمم نيوكتب دنتسملا اذه يف ةمدختسُملا ةزهجألا عيمج تأدب رمأ يأل لمتحملا ريثأتلل كمهف نم دكأتف ،ليغشتلا ديق كتكبش.

ةيساسأ تامولعم

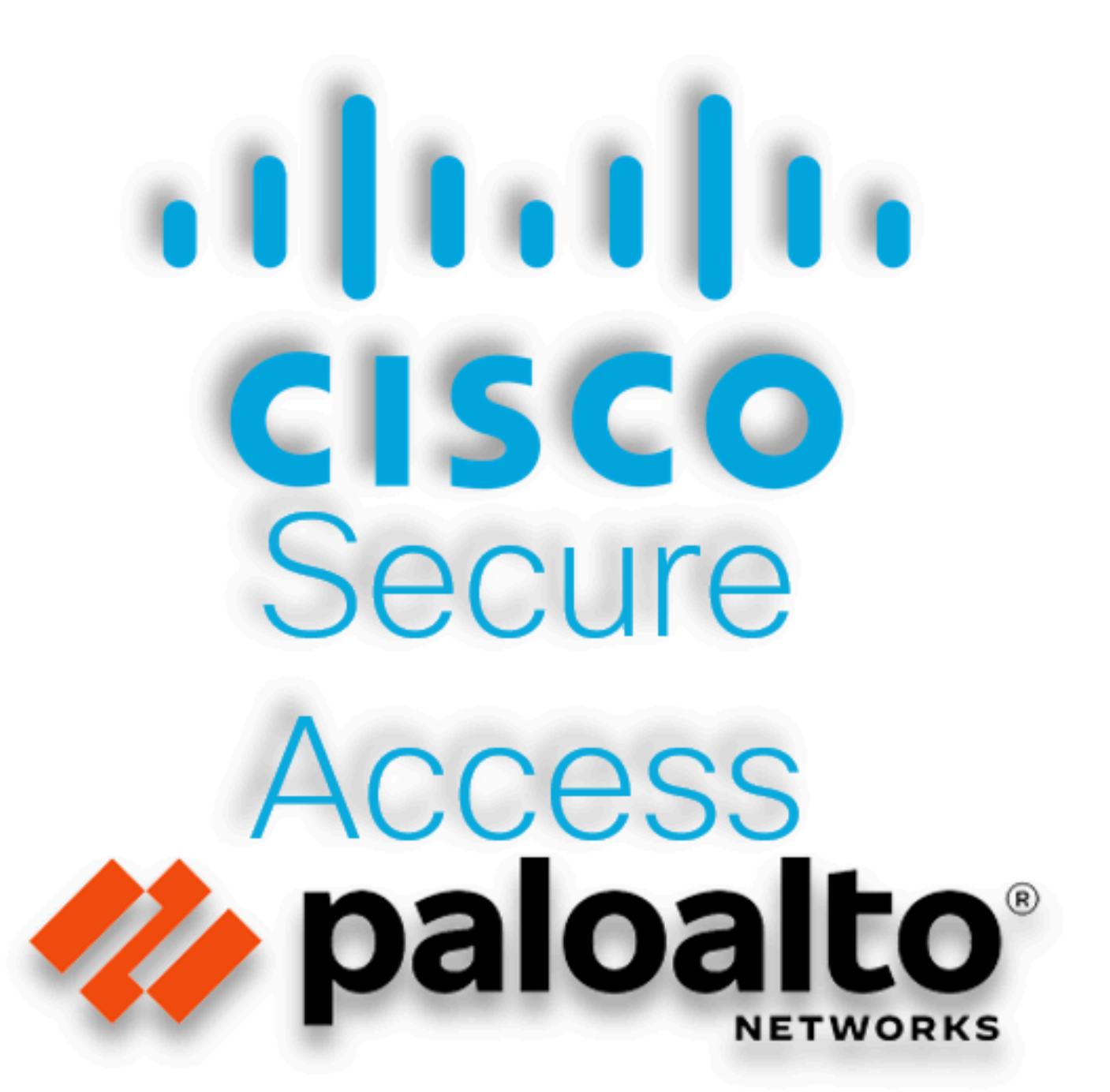

ساسأ ىلع ،اەيلإ لوصولا ريفوتو ةصاخلا تاقيبطتلا ةيامحل Cisco Secure Access تممص ققحتيو .تنرتنإلا ىلإ ةكبشلا نم لاصتالا نمضي ەنأ امك .تاكبشلا ىلع ةمئاقو يلحم ىلع ظافحلا ىلإ اەعيمج فدەت ،ةددعتم ةينمأ تاقبطو بيلاسأ قيبطت لالخ نم كلذ .قباحسلا ربع اەيلإ لوصولا دنع تامولعملا

## نيوكتلا

نمآلا لوصولا ىلع VPN ةكبش نيوكت

ب ةصاخلا ةرادإلا ةحول ىلإ لقتنا <u>Secure Access</u>.

| cisco                | Secure Access        |                                                             |                                              |                      |                        |                     |                       |                      |               |        | ist Q                                                     |
|----------------------|----------------------|-------------------------------------------------------------|----------------------------------------------|----------------------|------------------------|---------------------|-----------------------|----------------------|---------------|--------|-----------------------------------------------------------|
|                      | Overview             | Overview<br>The Overview dashboard displays status, u       | sage, and health                             | metrics for your org | ganization. Use this i | nformation to addre | ss security threats a | ind monitor system ( | isage. Help 🗗 |        |                                                           |
| s <sup>¥</sup><br>h. | Connect<br>Resources | Data Transfer Last 7 Days                                   | v                                            |                      |                        |                     |                       |                      |               |        |                                                           |
| 0<br>22              | Secure               | TOTAL USAGE<br>Usage data - delayed up to 30 min.           |                                              |                      |                        |                     |                       |                      |               |        |                                                           |
| 30                   | Admin                | 725.98 MB So Decrease (last 7 days)                         | 45.0 MB ····<br>40.0 MB ····<br>35.0 MB ···· |                      |                        |                     |                       |                      |               |        |                                                           |
| Ħ                    | Workflows            | 35.39 MB <sup>1</sup> / <sub>2</sub> Decrease (last 7 days) | 25.0 MB<br>20.0 MB<br>15.0 MB                |                      |                        |                     |                       |                      |               |        | <ul> <li>e RAVPN</li> <li>e Browser-based ZTNA</li> </ul> |
|                      |                      | 53.07 MB Sent<br>690.58 MB ∿₂ Decrease (last 7 days)        | 10.0 MB ···<br>5.0 MB ···<br>0.0 MB ···      | Thur 15              | Fri 16                 | Sat 17              | Sun 18                | Mon 19               | Tues 20       | Wed 21 | Select All                                                |

ةيسيئرلا ةحفصلا - نمآلا لوصولا

• قوف رقنا Connect > Network Connections

| Overview                      | Overview                                                                     |
|-------------------------------|------------------------------------------------------------------------------|
| 💉 Connect                     | The Overview dashboard displays<br>Essentials                                |
| Resources                     | Network Connections<br>Connect data centers, tunnels,<br>resource connectors |
| Secure Secure                 | Users and Groups<br>Provision and manage users and                           |
| Monitor                       | groups for use in access rules                                               |
| 2o Admin                      | Manage traffic steering from<br>endpoints to Secure Access                   |
| ةكبشلا تالاصتا - نمآلا لوصولا |                                                                              |

#### • قوف Network Tunnel Groupsرقنلا تحت

| work Tunnel Groups 2 ;                                                                                                    | otal           |                                                |                                                                |                         |                                                             |                             |   |  |  |
|----------------------------------------------------------------------------------------------------|----------------|------------------------------------------------|----------------------------------------------------------------|-------------------------|-------------------------------------------------------------|-----------------------------|---|--|--|
| 1 0<br>Disconnected ● Warning ▲ Connected ●                                                                                                    |                |                                                |                                                                |                         |                                                             |                             |   |  |  |
| Network Tunnel Groups         A network tunnel group provides a framework for establishing tunnel redundancy and high availibility. Connect tunnels to the hubs within a network tunnel group to securely control user access to the Internet and private resources. Help Cf         Q. Search       Region       Status       2 Tunnel Groups |                |                                                |                                                                |                         |                                                             |                             |   |  |  |
|                                                                                                    |                | z Turiner Group                                | S                                                              |                         |                                                             |                             |   |  |  |
| etwork Tunnel Group                                                                                                    | Status         | Region 2 Toliner Group                         | s<br>Primary Hub Data Center                                   | Primary<br>Tunnels      | Secondary Hub Data Center                                   | Secondary Tunnels           | Ľ |  |  |
| etwork Tunnel Group                                                                                                    | Status         | Region<br>Europe (Germany)                     | s<br>Primary Hub Data Center<br>sse-euc-1-1-0                  | Primary<br>Tunnels<br>0 | Secondary Hub Data Center                                   | Secondary Tunnels           |   |  |  |
| etwork Tunnel Group<br>IOME<br>AD                                                                                                    | © Disconnected | Region<br>Europe (Germany)<br>Europe (Germany) | S<br>Primary Hub Data Center<br>sse-euc-1-1-0<br>sse-euc-1-1-0 | Primary<br>Tunnels<br>0 | Secondary Hub Data Center<br>sse-euc-1-1-1<br>sse-euc-1-1-1 | Secondary Tunnels<br>0<br>0 |   |  |  |

ةكبشلا قفن تاعومجم - نمآلا لوصولا

- Device Type و Tunnel Group Name، Region نيوكتلا
- رقنا Next

### **General Settings**

Give your network tunnel group a good meaningful name, choose a region through which it will connect to Secure Access, and choose the device type this tunnel group will use.

#### **Tunnel Group Name**

Palo Alto

#### Region

Europe (Germany)

#### Device Type

| Other | ~ |
|-------|---|
|-------|---|

 $\otimes$ 

V

#### Cancel

Next

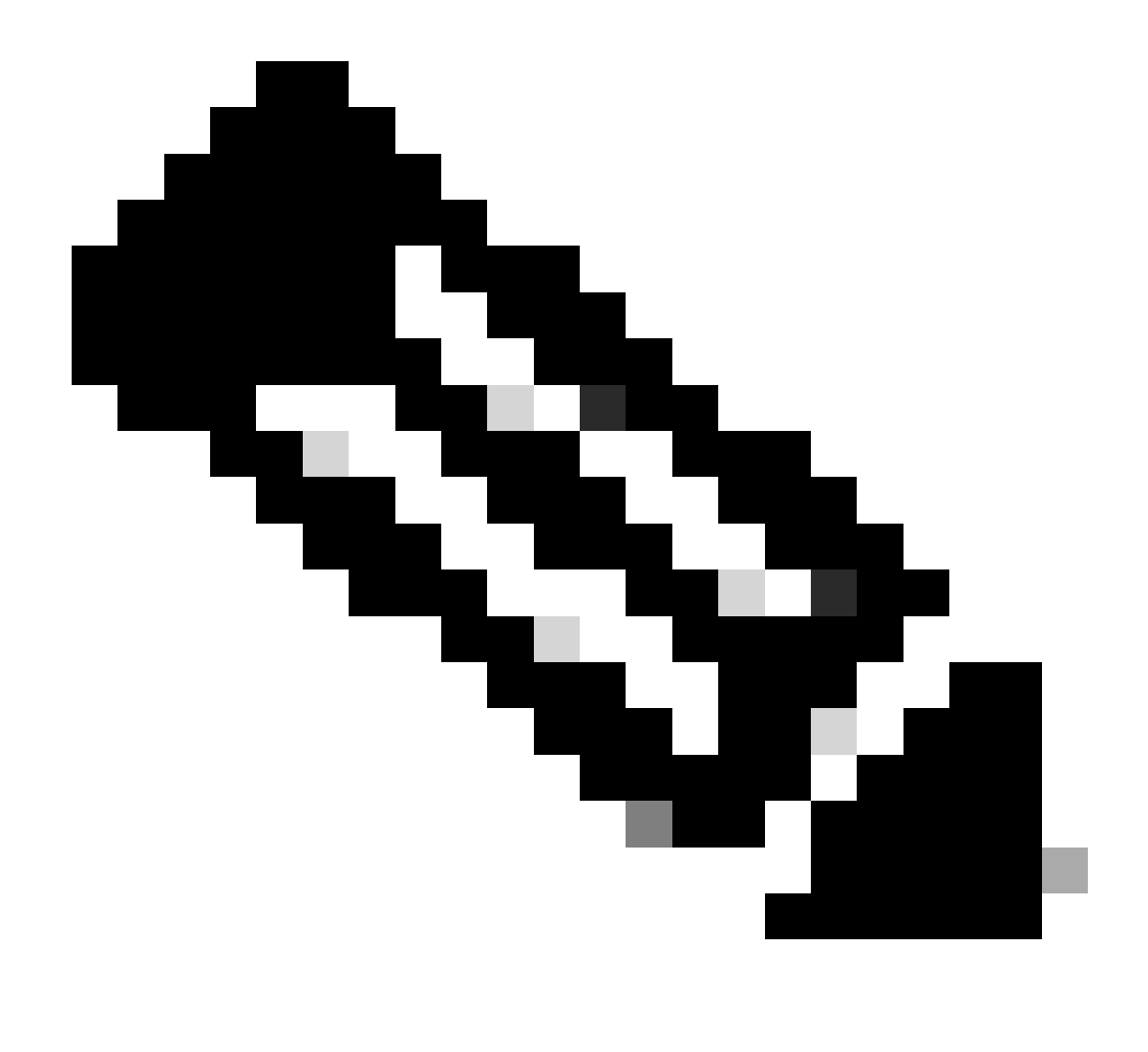

ةيامحلا رادج عقوم ىلإ ةقطنم برقأ رتخأ :**مَطَح**الم.

- Passphrase و Tunnel ID Format نيوكتب مق
- رقنا Next

#### **Tunnel ID Format**

🔘 Email 🛛 🗍 IP Address

#### Tunnel ID

PaloAlto

| $\bigcirc$ | 1 6 |
|------------|-----|
| $\odot$    |     |

@<org> <hub>.sse.cisco.com

#### Passphrase

| Sh | NON | $\otimes$ |
|----|-----|-----------|
|----|-----|-----------|

The passphrase must be between 16 and 64 characters long. It must include at least one upper case letter, one lower case letter, one number, and cannot include any special characters.

#### **Confirm Passphrase**

| •••••  | Show $\otimes$ |
|--------|----------------|
| Cancel | Back Next      |

• قكرح ريرمت ديرتو ةكبشلا ىلع اەنيوكتب تمق يتلا ةفيضملا تائيبلا وا IP نيوانع تاقاطن نيوكتب مق نمآلا لوصولا لالخ نم رورملا

• رقنا Save

### Routing option

#### Static routing

Use this option to manually add IP address ranges for this tunnel group.

#### **IP Address Ranges**

Add all public and private address ranges used internally by your organization. For example, 128.66.0.0/16, 192.0.2.0/24.

|     | 128.66.0.0/16, 192.0.2.0/24                                                             | Add       |
|-----|-----------------------------------------------------------------------------------------|-----------|
|     |                                                                                         |           |
|     | 192.168.0.0/24 × 192.168.10.0/24 ×                                                      |           |
| 0   | Dynamic routing<br>Use this option when you have a BGP peer for your on-premise router. |           |
| Can | icel                                                                                    | Back Save |

هيجوتلا تارايخ - قافنألا تاعومجم - نمآلا لوصولا

، Sonfigure the tunnel on ،ةيلاتانا ةوطخلل تامولعملا كلت ظفح ءاجرلا ،قفنلا ضرع لوح Save تامولعملا قوف رقنلا دعب

Palo Alto.

قڧنلا تانايب

### Data for Tunnel Setup

Review and save the following information for use when setting up your network tunnel devices. This is the only time that your passphrase is displayed.

| Primary Tunnel ID:                   | PaloAlto@       |    | -sse.cisco.com |   |
|--------------------------------------|-----------------|----|----------------|---|
| Primary Data Center IP Address:      | 18.156.145.74 🗇 |    |                |   |
| Secondary Tunnel ID:                 | PaloAlto@       |    | -sse.cisco.com | ٦ |
| Secondary Data Center IP<br>Address: | 3.120.45.23 🗇   |    |                |   |
| Passphrase:                          |                 | CP | D              |   |
| وتلأ ولاب ىلع قفنلا نيوكت            |                 |    |                |   |
| قڧنلا ةەجاو نيوكت                    |                 |    |                |   |
| وتلأ ولاب تامولعم ةحول ىلإ لقتنا.    |                 |    |                |   |
| • Network > Interfaces > Tunnel      |                 |    |                |   |

Click Add

| 🔤 Interfaces      | • | Ethernet  | VLAN   Loopback | Tunnel SD-\   |  |  |  |  |
|-------------------|---|-----------|-----------------|---------------|--|--|--|--|
| 🎮 Zones           | • |           |                 |               |  |  |  |  |
| 🚽 VLANs           | 1 | 0         |                 |               |  |  |  |  |
| 🧧 Virtual Wires   | 1 | 40        |                 |               |  |  |  |  |
| 🛞 Virtual Routers | • | INTERFACE | MANAGEMENT      | IP ADDRESS    |  |  |  |  |
| 付 IPSec Tunnels   | • |           |                 |               |  |  |  |  |
| 🐠 GRE Tunnels     | 1 | tunnel    |                 | none          |  |  |  |  |
| 툴 DHCP            |   | tunnel.1  |                 | Interface_CSA |  |  |  |  |
| 💥 DNS Proxy       | 1 | tunnel.2  |                 | 169.253.0.1   |  |  |  |  |
| 를 Proxy           |   |           |                 |               |  |  |  |  |
| 🗸 餐 GlobalProtect |   |           |                 |               |  |  |  |  |
| 🊳 Portals         |   |           |                 |               |  |  |  |  |
| 🚑 Gateways        |   |           |                 |               |  |  |  |  |
| 🔄 МДМ             |   |           |                 |               |  |  |  |  |
| 4 Clientless Apps | * | 🕀 Add 🕞 🗆 | elete 🙆 PDF/CSV |               |  |  |  |  |

• Suffix Numberنييعتو، Virtual Router Security Zone نيوكتب مق ،قمئاقلا Suffix Number

| Tunnel Interface                | 0         |
|---------------------------------|-----------|
| Interface Name tunnel           | . 1       |
| Comment                         |           |
| Netflow Profile None            | ~         |
| Config   IPv4   IPv6   Advanced |           |
| Assign Interface To             |           |
| Virtual Router Router           | ~         |
| Security Zone CSA               | ~         |
|                                 | OK Cancel |

- المادختسإ كنكمي ،لاثملا ليبس علع .هيجوتلل لباق ريغ IP نيوكتب مق ،IP تحت المادختس
- OKرقنا •

| Tunnel Interface                                         | (?)    |
|----------------------------------------------------------|--------|
| Interface Name tunnel                                    |        |
| Comment                                                  |        |
| Netflow Profile None                                     | ~      |
| Config IPv4 IPv6 Advanced                                |        |
| IP                                                       |        |
| 169.254.0.1/30                                           |        |
|                                                          |        |
|                                                          |        |
|                                                          |        |
| ⊕ Add     ⊖ Delete     ↑     Move Up     ↓     Move Down |        |
| IP address/netmask. Ex. 192.168.2.254/24                 |        |
| ОК                                                       | Cancel |

ليبقلا اذه نم ءيش نيوكت نكمي ،كلذ دعبو:

| LUICHICI VLAN LOOPDACK TUINCI JD VAN | Ethernet | VLAN | Loopback | Tunnel | SD-WAN |
|--------------------------------------|----------|------|----------|--------|--------|
|--------------------------------------|----------|------|----------|--------|--------|

| Q         |                       |                |                   |                  |          |
|-----------|-----------------------|----------------|-------------------|------------------|----------|
| INTERFACE | MANAGEMENT<br>PROFILE | IP ADDRESS     | VIRTUAL<br>ROUTER | SECURITY<br>ZONE | FEATURES |
| tunnel    |                       | none           | none              | CSA              |          |
| tunnel.1  |                       | 169.254.0.1/30 | Router            | CSA              | æ        |
| tunnel.2  |                       | 169.253.0.1    | Router            | CSA              | œ        |

اذه ىلع ەنيوكتب تمق اذا Commit مېلا تەوطخلاب قعباتملاو نيوكتلا ظفحل Commit رقنلاكنى في مەنيوكتب تمق اذا Commile.

IKE ريڧشت فيرعت ڧلم نيوكت

ىلإ لقتنا ،ريفشتلا فيرعت فلم نيوكتل:

- Network > Network Profile > IKE Crypto
- Addرقنا •

| PA-VM                      | DASHBOARD     | ACC MONITOR       | POLICIES     | OBJECTS  | NETWORK    |
|----------------------------|---------------|-------------------|--------------|----------|------------|
|                            |               |                   |              |          | 3          |
| 🍖 Clientless App Groups    | ^Q(           |                   |              |          | 4 items    |
| 🚴 QoS                      | NAME          | ENCRYPTION        | AUTHENTICATI | DH GROUP | KEY LIFETI |
| Network Profiles           | default       | aes-128-cbc, 3des | sha1         | group2   | 8 hours    |
| GlobalProtect IPSec Cryp   | Suite-B-GCM-1 | .28 aes-128-cbc   | sha256       | group19  | 8 hours    |
| H IKE Gateways             | Suite-B-GCM-2 | aes-256-cbc       | sha384       | group20  | 8 hours    |
| 🔒 IPSec Crypto 🏾 🔹         | CSAIKE        | aes-256-gcm       | non-auth     | group19  | 8 hours    |
| 🔁 IKE Crypto 🔹             |               |                   |              |          |            |
| 🖰 Monitor 🛛 🔹              | 4             |                   |              |          |            |
| 👼 Interface Mgmt 🛛 🔹       |               |                   |              |          |            |
| 🦻 Zone Protection          |               |                   |              |          |            |
| 뤓 QoS Profile 🛛 🔹          |               |                   |              |          |            |
| 🛃 LLDP Profile             |               |                   |              |          |            |
| 🕀 BFD Profile 🛛 🔹          |               |                   |              |          |            |
| 🚱 SD-WAN Interface Profile | Add 🕞 Delet   | e 💿 Clone 💿 PDF/  | /CSV         |          |            |

- ةيلات اتامل عملان نيوكت
  - . فيرعتلا فلم فيرعتل مسا نيوكتب مق Name: فيرعتلا
    - DH GROUP: اةعومجملا 19
    - AUTHENTICATION: ةقداصملا ريغ
    - ENCRYPTION: زارط AES-256-GCM
    - Timers
      - ∝ Key Lifetime: 8 تاعاس
        - IKEv2 Authentication:0

• قوف رقنا ،ءيش لك ةئيەت دعب OK

| IKE Crypto Profile |                                    |
|--------------------|------------------------------------|
| Name CSAIKE        |                                    |
| DH GROUP           |                                    |
| group19            | aes-256-gcm                        |
|                    |                                    |
| ↔ Add              | ↔ Add                              |
|                    | - Timers                           |
| non-auth           | Key Lifetime Hours ~               |
|                    | 8                                  |
|                    | Minimum lifetime = 3 mins          |
| ↔ Add              | IKEv2 Authentication 0<br>Multiple |
|                    | •                                  |
|                    | OK Cancel                          |

اقوطخلاب منيوكتب تمق اذإ Commit متي اتمل او نيوكتل طفحل Commit رقنل كنكميف ،وحنلا اذه ىلع منيوكتب تمق اذا Gateways.

IKE تاباوب نيوكت

IKE تاباوب نيوكتل

- Network > Network Profile > IKE Gateways
- Addرقنا •

| P  | PA-VM                      | DAS                | HBOARD A                                                               | ACC  | MONITOR    | POLICIES       | OBJECTS             | NETWORK       |
|----|----------------------------|--------------------|------------------------------------------------------------------------|------|------------|----------------|---------------------|---------------|
|    |                            |                    |                                                                        |      |            |                |                     | G             |
| 뿟  | DNS Proxy                  | ^ Q (              |                                                                        |      |            |                |                     | 2 items ).    |
| 3  | Proxy                      |                    |                                                                        |      |            | LasalA         | d due ee            |               |
| æ  | GlobalProtect              |                    |                                                                        |      |            | Local A        | Address             |               |
|    | 🊳 Portals                  |                    | NAME                                                                   | PEEI | R ADDRESS  | INTERFACE      | IP                  | ID            |
|    | 📤 Gateways                 |                    | CSA_IKE_GW                                                             | 18.1 | 56.145.74  | ethernet1/1    | 192.168.0.204/24    | 18.156.145.74 |
|    | 🔄 MDM                      |                    |                                                                        |      |            |                |                     |               |
|    | 🖶 Clientless Apps          |                    | CSA IKE GW2                                                            | 3.12 | 0.45.23    | ethernet1/1    | 192,168,0,204/24    | 3.120.45.23   |
|    | 🇞 Clientless App Groups    |                    | 00, (1, 1, 2, 0, 1, 2, 0, 1, 2, 1, 1, 1, 1, 1, 1, 1, 1, 1, 1, 1, 1, 1, | 0.11 |            |                | 1, 110010120 1, 2 1 | 0.1201.0.20   |
| a  | QoS                        | 4                  |                                                                        |      |            |                |                     |               |
|    | LLDP                       | Ľ –                |                                                                        |      |            |                |                     |               |
| ۲, | Network Profiles           |                    |                                                                        |      |            |                |                     |               |
|    | 🖯 GlobalProtect IPSec Cryp |                    |                                                                        |      |            |                |                     |               |
|    | Herein IKE Gateways        |                    |                                                                        |      |            |                |                     |               |
|    | 🔁 IPSec Crypto 🔹           |                    |                                                                        |      |            |                |                     |               |
|    | 🔒 IKE Crypto 🔹             | • ( <del>+</del> ) | Add 😑 Delete                                                           | ✓ E  | nable 🚫 Di | sable 💿 PDF/CS | V                   |               |

- ةيلات الملعمل ان يوكت
  - Name: تاباوب ديدحتل مسا نيوكتب مق IKE.
    - Version : عضو IKEv2
    - Address Type : IPv4
    - Interface : تەنرتەن ال WAN قەجاو ددح.
    - Local IP Address: تنرتنإلل WAN ةەجاوب صاخلا IP ددح.
    - Peer IP Address Type : IP
    - Primary IP Datacenter IP Address، المادختس Primary IP Datacenter IP Address، المادختس Primary IP Datacenter IP مادختس
    - Authentication: اقبسم كرتشم حاتفم
    - Pre-shared Key : اةوطخلا ق<u>فن تانايب</u> يف ىطعم passphrase مادختس.
    - Confirm Pre-shared Key : مادختس passphrase مادختس.
    - Local Identification : مادختساو User FQDN (Email address) مادختساو Primary Tunnel ID مادختساو، ق<u>فنل اتاناي</u>ب.
    - Primary IP Datacenter IP Address! مادختساو رايتخ

### **IKE Gateway**

| General   Advance      | d Options                                               |                        |
|------------------------|---------------------------------------------------------|------------------------|
| Name                   | CSA_IKE_GW                                              |                        |
| Version                | IKEv2 only mode                                         | ~                      |
| Address Type           | <ul> <li>● IPv4 ○ IPv6</li> </ul>                       |                        |
| Interface              | ethernet1/1                                             | ~                      |
| Local IP Address       | 192.168.0.204/24                                        | ~                      |
| Peer IP Address Type   | ● IP ○ FQDN ○ Dynamic                                   |                        |
| Peer Address           | 18.156.145.74                                           | ~                      |
| Authentication         | <ul> <li>Pre-Shared Key</li> <li>Certificate</li> </ul> |                        |
| Pre-shared Key         | •••••                                                   |                        |
| Confirm Pre-shared Key | •••••                                                   |                        |
| Local Identification   | User FQDN (email address)                               | paloalto@ -sse.cisco.c |
| Peer Identification    | IP address                                              | 18.156.145.74          |
| Comment                |                                                         |                        |
|                        |                                                         |                        |

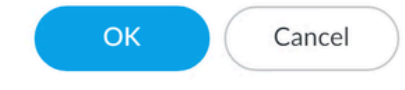

- Advanced Optionsرقنا
  - Enable NAT Traversal
    - <u>IKE ريفشت فيرعت فلم نيوكتب مق</u> ،اهؤاشن| مت يتلا IKE Crypto Profile ةوطخلا ددح
    - Liveness Check ل رايتخال ا ةناخ ديدحت
    - OK رقنا •

?

| IKE Gateway                                | ?      |
|--------------------------------------------|--------|
| General Advanced Options                   |        |
| Common Options                             |        |
| Enable Passive Mode  Finable NAT Traversal |        |
| IKEv2                                      |        |
| IKE Crypto Profile CSAIKE                  | $\sim$ |
| Strict Cookie Validation                   |        |
| Interval (sec) 5                           |        |

| Cancel |
|--------|
|        |
|        |

رقنلا كنكميف ،وحنلا اذه ىلع ەنيوكتب تمق اذإ Commit مقنل الله علي الله علي منيوكتب تمق اذا Commit ميل الله علي منيوكتب تمق اذا Crypto.

IPSec ريڧشت فيرعت ڧلم نيوكت

ا تاباوب نيوكتل IKE، القتنا Network > Network Profile > IPSEC Crypto

Addرقنا •

| 🕐 PA-VM                                                                                                    | DAS | HBOARD              | ACC         | MONITOR              | POLICIES | OBJECTS  | NETW     | ORK     |
|----------------------------------------------------------------------------------------------------|-----|---------------------|-------------|----------------------|----------|----------|----------|---------|
|                                                                                                    |     |                     |             |                      |          |          |          | ķ       |
| Clientless App Groups                                                                                                    | Q(  |                     |             |                      |          |          | 4        | 1 items |
| and the second second s |     | NAME                | ESP/AH      | ENCRYPTI             | AUTHENTI | DH GROUP | LIFETIME | LIFE    |
| 民 LLDP<br>「 一 論 Network Profiles」                                                                                                    |     | default             | ESP         | aes-128-cbc,<br>3des | sha1     | group2   | 1 hours  |         |
| 🔂 GlobalProtect IPSec Cryp<br>🏋 IKE Gateways 🛛 🔹                                                                                                    |     | Suite-B-<br>GCM-128 | ESP         | aes-128-gcm          | none     | group19  | 1 hours  |         |
| IPSec Crypto                                                                                                    |     | Suite-B-<br>GCM-256 | ESP         | aes-256-gcm          | none     | group20  | 1 hours  |         |
| Monitor •                                                                                                    |     | CSA-IPsec           | ESP         | aes-256-gcm          | sha256   | no-pfs   | 1 hours  |         |
| Interface Mgmt       •         Interface Mgmt       •         Image: Some Protection       •         Image: Operation       •         Image: Operation       •                                                                                                    |     |                     |             |                      |          |          |          |         |
| 🚱 SD-WAN Interface Profile                                                                                                    | (+) | Add 🕞 De            | lete 🛛 💿 Cl | one 🙆 PDF/CS         | V        |          |          |         |

- تېلاتلا تاملعملا نيوكت:
  - نمآلا لوصولل IPsec فيرعت فلم فيرعتل مسا مادختسا Psec 🔹
    - IPSec Protocol: ESP
    - ENCRYPTION: زارط AES-256-GCM
    - DH Group: ەدحاو ةعاس ، PFS نودب
- OK رقنا •

| IPSec Crypto Profile |                                                                                                    | ?      |
|----------------------|----------------------------------------------------------------------------------------------------|--------|
| Name CSA-IPsec       |                                                                                                    |        |
| IPSec Protocol ESP   | DH Group no-pfs                                                                                            | $\sim$ |
| ENCRYPTION           | Lifetime Hours V 1                                                                                         |        |
| aes-256-gcm          | Minimum lifetime = 3 mins<br>Enable<br>Lifesize MB [1 - 65535]<br>Recommended lifesize is 100MB or greater |        |
| ↔ Add                |                                                                                                    |        |
| AUTHENTICATION       |                                                                                                    |        |
| sha256               |                                                                                                    |        |
| ⊖ Add                |                                                                                                    |        |
|                      | ОК Са                                                                                                    | ncel   |

قوطخلاب منيوكتب تمق اذا Commit ميل اترا قوطخل اب معباتمل او نيوكتل ظفحل Commit رقنل كنكميف ،وحنل ا اذه ىلع منيوكتب تمق اذا Tunnels.

IPSec قافنأ نيوكت

ىل القتن Network > IPSec Tunnels، ،نيوكتل Network > IPSec Tunnels،

Add رقنا

| 🚺 PA-VM                                                                                                    | DASHBO | ARD A       | сс мо    | NITOR    | POLICIES  | OBJE         | стѕ    | NETWORK  |   |
|----------------------------------------------------------------------------------------------------|--------|-------------|----------|----------|-----------|--------------|--------|----------|---|
|                                                                                                    |        |             |          |          |           |              |        |          |   |
| 🚥 Interfaces 🔹 🍵                                                                                                    | Q(     |             |          |          |           |              |        |          |   |
| 🎮 Zones 🔹 📲                                                                                                    |        |             |          |          | IKE Gatew | ay/Satellite |        |          |   |
| Ge VLANs                                                                                                    |        |             |          |          |           | DEED         |        |          | , |
| e Virtual Wires                                                                                                    | NAME   | STATUS      | TYPE     | INTERFA  | LOCAL IP  | ADDRESS      | STATUS | INTERFA  | F |
| It is a second second s | CSA    | •           | Auto Kev | ethernet | 192.168   | 18.156.1     | IKE    | tunnel.1 | F |
| 1 IPSec Tunnels                                                                                                    |        | Tunnel      |          |          |           |              | Info   |          | ( |
| CRE Tunnels                                                                                                    | _      | Info        |          |          |           |              |        |          | Ľ |
| 費 DHCP                                                                                                    | CSA2   | •<br>Turnel | Auto Key | ethernet | 192.168   | 3.120.45     | IKE    | tunnel.2 | F |
| DNS Proxy                                                                                                    |        | Info        |          |          |           |              | into   |          | F |
| Proxy                                                                                                    |        |             |          |          |           |              |        |          |   |
| ✓ < GlobalProtect                                                                                                    |        |             |          |          |           |              |        |          |   |
| Contrals                                                                                                    |        |             |          |          |           |              |        |          |   |
| Gateways                                                                                                    |        |             |          |          |           |              |        |          |   |
| MDM                                                                                                    |        |             |          |          |           |              |        |          |   |
| Clientless Apps                                                                                                    |        |             |          |          |           |              |        |          |   |
| Clientless App Groups                                                                                                    |        |             |          |          |           |              |        |          |   |
| and the second second s |        |             |          |          |           |              |        |          |   |
|                                                                                                    |        |             |          |          |           |              |        |          |   |
| V L Network Profiles                                                                                                    |        |             |          |          |           |              |        |          | _ |
| GlobalProtect IPSec Gry                                                                                                    | + Add  | Delete 🥑    | Enable 🚫 | Disable  | PDF/CSV   |              |        |          |   |

- ةيلات الملعمل ان يوكت
  - نمآلا لوصولا قفن ديدحتل مسا مادختسإ :Name
    - Tunnel Interface: <u>قەنلا قەچاو نېوكتب م</u>ق ،ةوطخلا ىلع اەنيوكت مت يتلا قفنلا قەجاو رتخأ.
    - Type: يئاقلت حاتفم
    - Address Type: IPv4
    - IKE Gateways: تاباوب ريوكتب مق، ةوطخلا يل المنيوكت مت يتل ا IKE تاباوب رتخأ .

• IPsec Crypto Profile: <u>ريفشت في رعت فل م ني وكتب مق و</u> ،ةوطخلا ىل عاهني وكت مت يتلا IKE تاب اوب رتخأ IPSec

- ل رايتخال ا مناخ ديدحت Advanced Options
  - . قەنلا رايتخإ :IPSec Mode Tunnel

OK رقنا

•

| IPSec Tunnel         |                                                   | (?)    |
|----------------------|---------------------------------------------------|--------|
| General Prox         | cy IDs                                            |        |
| Name                 | CSA                                               |        |
| Tunnel Interface     | tunnel.1                                          | ~      |
| Туре                 | S Auto Key ○ Manual Key ○ GlobalProtect Satellite |        |
| Address Type         | O IPv4 ○ IPv6                                     |        |
| IKE Gateway          | CSA_IKE_GW                                        | ~      |
| IPSec Crypto Profile | CSA-IPsec                                         | ~      |
|                      | Show Advanced Options                             |        |
|                      | Enable Replay Protection Anti Replay Window 1024  | ~      |
|                      | Copy ToS Header                                   |        |
| IPSec Mode           | O Tunnel ○ Transport                              |        |
|                      | Add GRE Encapsulation                             |        |
| Tunnel Monitor       |                                                   |        |
| Destination IP       |                                                   |        |
| Profile              | None                                              | $\sim$ |
| Comment              |                                                   |        |
|                      |                                                   |        |
|                      | OK                                                | Cancel |
|                      |                                                   | Cancer |

، دوطخلا عم ةعباتملا كنكمي ،حاجنب كب ةصاخلا VPN ةكبش ءاشنإ مت نآلا ،

ةسايسلا ىلإ ةدنتسملا ميجوتلا ةداعإ نيوكت

كالقتن Policies > Policy Based Forwarding، نيوكتال Policy Based Forwarding،

Add رقنا

| 🔮 PA-VM                 |   | DASI           | HBOARD     | ACC    | MONITOR      | POLICIES         |
|-------------------------|---|----------------|------------|--------|--------------|------------------|
|                         |   |                |            |        |              |                  |
| → NAT                   | • | Q(             |            |        |              |                  |
| 🚓 QoS                   |   |                |            |        |              |                  |
| Policy Based Forwarding | • |                |            |        |              |                  |
| Policy Optimizer        | - |                | NAME       |        | TAGS         | ZONE/INTERFA     |
| ✓ ⋚                     |   | 1              | CSA        |        | none         |                  |
| ស Unused in 30 days     | 0 |                |            |        |              | Mana LAN2        |
| ស Unused in 90 days     | 0 | 1              |            |        |              |                  |
| ស Unused                | 0 | 4              |            |        |              |                  |
|                         |   |                |            |        |              |                  |
|                         |   |                |            |        |              |                  |
|                         |   |                |            |        |              |                  |
|                         |   | -              |            | _      |              |                  |
| Object : Addresses      | + | $\oplus$ $\mu$ | Add 😑 Dele | te 💿 C | Clone 🕜 Enab | le 🚫 Disable 🛽 N |

- ةيلات اتامل عمل ان يوكت
  - General

الصألا بسح هيجوتـا) تاسايسلا ةدعاق هيجوت ةداعإ ،نمآلا لوصولا ديدحتـل مسا مادختسا = Name

• Source

ل صألاا يل ادانتسا اهنم رورملا ةكرح هيجوتل ططخ كيدل يتلا قطانملا ددح Zone: م

- Source Address: ردصمك اهمادختسإ ديرت يتلا تاكبشلا وأ فيضملا نيوكت.
- Source Users: (قبطني كلذ ناك اذإ طقف) رورملا ةكرح ميجوت ديرت نيذلا نيمدختسملا نيوكتب مق)

- Destination/Application/Service
  - Destination Address: نمآلا لوصولا نيوانع تاقاطن ديدحت كنكمي وأ ،يأك اهكرت كنكمي Destination Address:
- Forwarding
  - م ام أل اي ل Action: م ام أل
    - Egress Interface: <u>قەچاو نېوكتب مق</u> ،ةوطخلا ىلع اەنيوكت مت يتلا قفنلا قەجاو رتخأ.
    - Next Hop:None

Commit و OK و OK

| Policy Based F     | orwarding Rule                                 | ?      |
|--------------------|------------------------------------------------|--------|
| General Sour       | rce Destination/Application/Service Forwarding |        |
| Name               | CSA                                            |        |
| Description        |                                                |        |
|                    |                                                |        |
| -                  |                                                |        |
| Tags               |                                                | ~      |
| Group Rules By Tag | None                                           | $\sim$ |
| Audit Comment      |                                                |        |
|                    |                                                |        |
|                    | Audit Comment Archive                          |        |
|                    |                                                |        |
|                    | OK Cano                                        | el     |

| Policy Based Forwarding Rule        |                                                                | 0               |
|-------------------------------------|----------------------------------------------------------------|-----------------|
| General <b>Source</b> Destination/A | Application/Service   Forwarding                               |                 |
| Type Zone                           | Any     SOURCE ADDRESS ^     G 192.168.30.2     G 192.168.40.3 | any SOURCE USER |
| Policy Based Forwarding Rule        | □ Negate                                                       | OK Cancel       |
| General   Source   Destination/A    | Application/Service Forwarding                                 |                 |
| Any           Destination Address > | Any APPLICATIONS                                               | SERVICE ^       |
| Add Oelete                          | ↔ Add ⊖ Delete                                                 | Add      Delete |
|                                     |                                                                | OK Cancel       |

| Policy Based F   | orwarding Rule                                         | ?      |
|------------------|--------------------------------------------------------|--------|
| General Sour     | ce Destination/Application/Service Forwarding          |        |
| Action           | Forward                                                | $\sim$ |
| Egress Interface | tunnel.1                                               | $\sim$ |
| Next Hop         | None                                                   | $\sim$ |
| Monitor —        |                                                        |        |
| Profile          | 2                                                      | $\sim$ |
| IP Address       | Disable this rule if nexthop/monitor ip is unreachable |        |
| Enforce Symme    | etric Return                                           |        |
| NEXT HOP ADDR    | ESS LIST                                               |        |
|                  |                                                        |        |
|                  |                                                        |        |
|                  |                                                        |        |
|                  |                                                        |        |
| Schedule         | None                                                   | $\sim$ |
|                  | ок                                                     | Cancel |
|                  |                                                        |        |

وأ ،RA-VPN نيوكت ةعباتم بجيو ،قفنلا ءاشنإ نكمي ،راسملا نيوكت دعبو ،Palo Alto ىلع ەنيوكت مت ءيش لك كيدل نآلا .نمآلا لوصولا تامولعم ةحول ىلع ليمعلا ىلا قدنتسملا ZTA وأ ،ضرعتسملا ىل قدنتسملا ZTA

ةمجرتاا مذه لوح

تمجرت Cisco تايان تايانق تال نم قعومجم مادختساب دنتسمل اذه Cisco تمجرت ملاعل العامي عيمج يف نيم دختسمل لمعد يوتحم ميدقت لقيرشبل و امك ققيقد نوكت نل قيل قمجرت لضفاً نأ قظعالم يجرُي .قصاخل امهتغلب Cisco ياخت .فرتحم مجرتم اممدقي يتل القيفارت عال قمجرت اعم ل احل اوه يل إ أم اد عوجرل اب يصوُتو تامجرت الاذة ققد نع اهتي لوئسم Systems الما يا إ أم الا عنه يل الان الانتيام الال الانتيال الانت الما